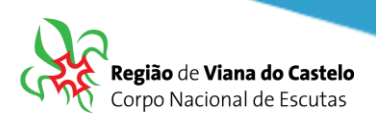

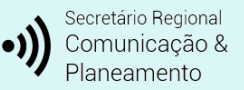

## Inscrição de Bandos/Patrulhas/Equipas/Tribos e Dirigentes que acompanham as Secções através do SIIE.

I: Solicitar ao responsável do vosso Agrupamento pelo SIIE (Chefe de Agrupamento ou Secretário) a inscrição do Agrupamento na Atividade Regional.

Os Agrupamentos poderão inscrever os participantes (Escuteiros e Dirigentes) conforme vão recebendo os dados das respetivas secções.

Apenas poderão "Finalizar a inscrição! Quando tiverem todos os elementos inseridos... até lá, preencham os dados mas não finalizem... fechem o SIIE e os dados ficarão guardados temporariamente sem serem entregues!

Para proceder a inscrições pelo SIIE, é necessário que os dados de cada elemento estejam minimamente completos. Chamamos a atenção para o preenchimento do email de cada Dirigente, Caminheiro e Pioneiro pois, caso este não esteja preenchido ou esteja incorreto, não receberão a confirmação da inscrição!

## 2: Aceder ao SIIE: https://siie.escutismo.pt

3: Para esta inscrição é necessário aceder ao separador "Inscrição Ativ." (na barra superior do SIIE), selecionar a atividade Regional "Baden-Powell – Cidadão do Mundo" (código da Atividade: RI8000019) - Para facilitar, utilizem a barra de pesquisa e insiram o código da atividade.

| Dashboa    | ard       | Dados gerais    | Quotas / Censos         | Financeira 🝷      | Inventário 🛛 A | Atividades Inscrição A | tiv. Eleições | Segurança |                      |                   |
|------------|-----------|-----------------|-------------------------|-------------------|----------------|------------------------|---------------|-----------|----------------------|-------------------|
| + Novo     | o Registo |                 |                         |                   |                |                        |               | C         | R18000019            | Q TFiltros AT     |
| Drag a col | lumn he   | ader and drop i | t here to group by that | column            |                |                        |               |           |                      |                   |
| INS.       | ELEM.     | ATIV.           | DESCRIÇÃO               | DT. INICIO        | DT. FIM        | LOCAL                  | TIPO          | GRUPO     | SECÇÃO               | IR. PARTICIPANTES |
| Ø          | R180      | 00019           | Baden-Po                | owell - Cidadão ( | do Mundo       | 25/02/2023             | 25/02/20      | 123       | Vila Praia de Âncora | Geral 1100        |
| Θ          | R070      | 00149           | KAWA AKARI              | 01/10/2021        | 03/10/2021     | Cantanhede             | Geral         | Nacionais |                      | 0                 |
| θ          | R020      | 00093           | Algarve_Formaç          | 24/09/2021        | 24/09/2021     | on-line                | Formação      | Regionais | D                    | 66                |
| Θ          | R080      | 00117           | Dia do Dirigente        | 11/09/2021        | 12/09/2021     | Salesianos             | Geral         | Regionais | D                    | 0                 |
| Θ          | R100      | 00019           | JOTA JOTI 2021          | 16/10/2021        | 16/10/2021     | -                      | Geral         | Regionais | L,E,P,C,D            | 0                 |
| θ          | R010      | 00008           | V INDABA - "Esc         | 17/09/2021        | 19/09/2021     | Santa Cruz - Prai      | Formação      | Regionais | D                    | 0                 |
|            |           |                 |                         |                   |                |                        |               |           |                      |                   |

Junta Regional

Viana do Castelo | NIF: 500 972 052

☑ info.vianadocastelo@escutismo.pt

https://vianadocastelo.escutismo.pt

Associação Educativa de Juventude, Fundada em 1923 • Instituição de Utilidade Pública • Associação Não Governamental de Ambiente Equiparada • Membro: Fundador da Organização Mundial do Movimento Escutista, da Conferência Internacional Católica do Escutismo, da Federação Escutista de Portugal, do Conselho Nacional de Juventude, do Conselho Geral da Unesco, do Conselho Nacional de Movimento Escutista, da • Ordem do Mérito • Medalha de Bons Serviços Desportivos • Medalha de Honra da Cidade de Lisboa • Medalha do Tiradentes - União dos Escoteiros do Brasil • Membro Honorário da Ordem do Infante D. Henrique

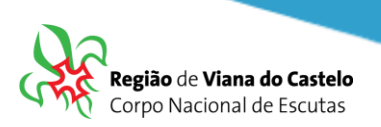

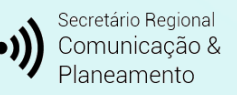

4: Já dentro da Atividade, o primeiro separador a preencher são os "Dados do Agrupamento". Aqui, devem selecionar o Dirigente responsável pelo Agrupamento na Atividade. Pode ser, por exemplo o Chefe do Agrupamento. O SIIE vai listar todos os Dirigentes do Agrupamento... basta selecionar. No final façam "Guardar" (no fundo da página).

5: Depois de Guardar os Dados do Agrupamento, cliquem em "Seguinte", na lateral direita da página...

| A<br>Dados agrupamento                    | a<br>Dados dinamicos | nscrições Provisórias | nscrições Definitivas | R<br>Construção Equipas | Finalizar         |
|-------------------------------------------|----------------------|-----------------------|-----------------------|-------------------------|-------------------|
| Dados da atividade                        |                      |                       |                       |                         | Seguinte <b>O</b> |
| descrição São Jorge 2019 - Região de Vian | a do Castelo         |                       | local Seixas, Caminha |                         |                   |
| data inicial 2019-04-28T00:00:00          | data final 2019-04   | -28T00:00:00          |                       |                         |                   |
| São Jorge 2019                            |                      |                       |                       |                         |                   |

Nesta atividade Regional optamos por não preencher dados dinâmicos nem inscrições provisórias... assim, cliquem novamente em "Seguinte" até chegarem ao separador "Inscrições definitivas".

6: Chegados ao separador" Inscrições Definitivas", para cada uma das Secções, terão de selecionar os elementos que pretendem inscrever para esta atividade:

| Ē  | Dashboard Dados                      | Agrupamento 👻 Financeira 👻 Reuniões 👻 | Inventário Atividade | s Inscrição Ativ. | Flor de Lis E | leições Observ      | ações Segura | nça              |                 |                               |
|----|--------------------------------------|---------------------------------------|----------------------|-------------------|---------------|---------------------|--------------|------------------|-----------------|-------------------------------|
| ł  | Ativas Antigas                       |                                       |                      |                   |               |                     |              |                  | Inscriçã        | o definitiva: <b>pendente</b> |
| L  | Dados agru an                        | nento Dados dinamico:                 | Inscrições           | Provisórias       | Inscriçõe     | 🕋<br>es Definitivas | c            | nstrução Equipas |                 | Finalizar                     |
| 9  | Ai erior                             |                                       |                      |                   | 0.6           | 0.6                 | 0.6          | 0.6              | 0.6             | Seguinte 🗨                    |
| H  | Lobitos Explorado                    | res Pioneiros Caminheiros Dirigentes  | 1                    |                   | LOBITOS       | EXPLORADORES        | PIONEIROS    | CAMINHEI         | IROS DIRIGENTES | TOTAL                         |
| Es | scolha os Lobitos (                  | que pretende inscrever                | •                    |                   |               |                     |              |                  |                 |                               |
|    |                                      | CELAR                                 |                      |                   |               |                     |              |                  |                 |                               |
| Ľ  | NIN                                  | NOME                                  |                      | COMENTARIOS       | DATAINSCRICAO | VALORAPAGAR         | AGRUPAMENT   | INSCRITO         |                 |                               |
| Ŀ  | <ul> <li>idatividade: A80</li> </ul> | 180001                                |                      |                   |               |                     |              |                  |                 | -                             |
| Ŀ  | 1318000348205                        | Alexandra Migust Postigues Santos     |                      | null              |               | 0                   | 23448        | · · ·            |                 |                               |
| Ŀ  | 1516000349007                        | Gabriel Bongalwici Lima Sequeira      |                      | null              |               | 0                   | 花子被集         | 8                |                 |                               |
|    | 1518000348909                        | Eduardo Miguel da Silva Akres         |                      | null              |               | 0                   | 034\$        | `о               |                 |                               |
|    | 1518000348010                        | Tage Carvaine Martins                 |                      | null              |               | 0                   | 9348         | •                |                 |                               |
|    | 1518000348014                        | Gençalı: Rodrigues Gonçalees          |                      | null              |               | 0                   | 6348         | R                |                 |                               |
|    | 1619000348001                        | Slogo Fius Marques                    |                      | null              |               | 0                   | 23,48        |                  |                 |                               |

Atenção: em cada uma das secções é necessário clicar em "guardar"!

Junta Regional

Viana do Castelo | NIF: 500 972 052

☑ info.vianadocastelo@escutismo.pt

https://vianadocastelo.escutismo.pt

Associação Educativa de Juventude, Fundada em 1923 • Instituição de Utilidade Pública • Associação Não Governamental de Ambiente Equiparada • Membro: Fundador da Organização Mundial do Movimento Escutista, da Conferência Internacional Católica do Escutismo, da Federação Escutista de Portugal, do Conselho Nacional de Juventude, do Conselho Geral da Unesco, do Conselho Nacional de Movimento Escutista, da • Ordem do Mérito • Medalha de Bons Serviços Desportivos • Medalha de Honra da Cidade de Lisboa • Medalha do Tiradentes - União dos Escoteiros do Brasil • Membro Honorário da Ordem do Infante D. Henrique

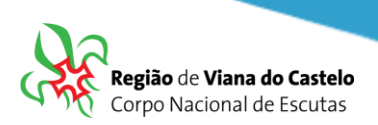

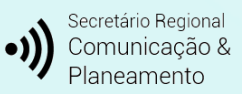

No Separador Dirigentes, para além de escolher os elementos que estarão presentes na Atividade, <u>é necessário selecionar a Secção em que irá estar presente</u>.

(L=Lobitos / E=Exploradores / P=Pioneiros / C=Caminheiros / D=Dirigentes)

7: Depois de selecionar todos os elementos que irão participar na Atividade, cliquem em "Seguinte", na lateral direita da página... Vamos agora fazer a "**Construção da Equipas**".

Na Construção das Equipas, em cada uma das secções que inscreveram elementos, irá surgir na lateral esquerda, uma listagem com todos esses nomes. Comecemos pela 1ª Secção: Comecem por dar nome a cada um dos Bandos. Depois, arrastem cada um dos nomes dos lobitos para cada um dos Bandos.

| < lista de agrupamentos                                                                                                    |                                                                                                    |                                                                                                    |                                                | A editar 034                  |
|----------------------------------------------------------------------------------------------------|----------------------------------------------------------------------------------------------------|----------------------------------------------------------------------------------------------------|------------------------------------------------|-------------------------------|
| Dashboard Dados Agrupamento 👻 Financeira 👻                                                                                                    | Reuniões <del>-</del> Inventário Atividades Inscrição A                                                                                                    | Ativ. Flor de Lis Eleições Observações So                                                                                                    | egurança                                       |                               |
| Ativas Antigas                                                                                                    |                                                                                                    |                                                                                                    |                                                |                               |
| todas as atividades                                                                                                    |                                                                                                    |                                                                                                    | Insc                                           | rição definitiva: <b>pend</b> |
|                                                                                                    |                                                                                                    |                                                                                                    |                                                |                               |
| <b>A</b>                                                                                                    |                                                                                                    |                                                                                                    | <b>•</b>                                       |                               |
| Dados agrupamento Dados                                                                                                    | dinamicos Inscrições Provisórias                                                                                                    | Inscrições Definitivas                                                                                                    | Construção Equipas                             | Finalizar                     |
| Anterior                                                                                                    |                                                                                                    |                                                                                                    |                                                | Seg                           |
|                                                                                                    |                                                                                                    |                                                                                                    |                                                | 2680                          |
| Lobitos Exploradores Pioneiros Caminheiros                                                                                                    |                                                                                                    |                                                                                                    |                                                |                               |
|                                                                                                    |                                                                                                    |                                                                                                    |                                                |                               |
|                                                                                                    | Bando 1                                                                                                    | Bando 2                                                                                                    | Bando 3                                        |                               |
| Handradsho - There Carneline Namenas                                                                                                    | Bando 1                                                                                                    | Bando 2                                                                                                    | Bando 3                                        |                               |
| 13 SQC Segura Carvador Nartines                                                                                                    | Bando 1<br>Preto                                                                                                    | Bando 2<br>Branco                                                                                                    | Bando 3<br>Castanho                            |                               |
| 14 bolycs4d5116 - Tolego Caruzello: Kairtons<br>21 55062 Seg022 - Acto 42 regardo Clear Tolesculto<br>91 55052 Bolyce - Sensing: Double Growing                                                                                                    | Bando 1 Preto Preto WillionsesSandors Adversing Miguret Rockligues Sanners                                                                                                    | Bando 2<br>Branco                                                                                                    | Bando 3<br>Castanho                            |                               |
| 13-1600004450119- Toingo Caruselto Asartines<br>19150609989022- Acta Usagerrida Dien Messoula<br>1918060980004 - Canada Douatte Gouving<br>19180609146005- Oceane Micande Posse                                                                                                    | Bando 1 Preto Weisensee State State                                                                                                    | Bando 2<br>Branco                                                                                                    | Bando 3 Castanho                               |                               |
| 5180/024456110-Titego Cartuellos Rantinos<br>18180/02466202-Acta 4Jangarida Clippi Mesquita<br>19180/0346/024-Cantongo Duatte Converse<br>19180/0346/024-Contanto Mausing Poste<br>19180/0346/024-Contanto Mausing Poste<br>19180/0346/025-Mesquita Mausing Poste<br>19180/0346/03-Mesquita Mausing Poste                                                                                                    | Bando 1<br>Preto<br>Pitalogasascos - Akozanár w Meguel Rochigues Sennez<br>Pitalogasascos - Akozanár Meguela Angeligues Sennez<br>Pitalogascos - Science Meguela Angel Forg Singel<br>Pitalogascos - Science - Meguela Angel Forg Singel                                                                                                    | Bando 2           Branco           ************************************                                                                                                    | Bando 3<br>Castanho                            | Þ. H.                         |
| 1180903405110 - Triego Cyanuelto, Martino<br>1815020340004 - Santajor Sustain Respublic<br>1915020340004 - Santajor Sustain Soversia<br>20000 140005 - Nortego Martino Soversia<br>21000044005 - Martyne Martino Soversia<br>21000044005 - Martyne Martinos Soversia<br>21000044005 - Martyne Martinos Soversia<br>21000040004 - Janna Martinos Martinos Soversia                                                                                                    | Bando 1<br>Preto<br>Preto | Bando 2           Branco           ************************************                                                                                                    | Bando 3<br>Castanho<br>H 4 0 de 0              | Þ. H                          |
| 14 bolgstadshi - Triego Caruadhi, Kartinis<br>19 5564 balgstal - Ande Kargarida Shipi Tidesquaa<br>19 5564 balgstal - Santago Duatte Growing<br>19 5569 Haldoli - Ontagon Marange Porce<br>19 5569 Haldoli - Ontagon Marange Porce<br>19 19 5563 balgstal - Marange Marange Porce<br>19 19 5563 balgstal - Marange Marange Porce<br>19 19 5563 balgstal - Marange Marange Porce<br>19 19 5563 balgstal - Marange Marange Porce<br>19 19 5563 balgstal - Marange Marange Caruada                                                                                                    | Bando 1<br>Preto<br>Preto<br>1 100/0244005 - Alexandre Moguet Rodrigues Sentere<br>23 100/0244005 - Alexandre Moguet Andre<br>1010/0244005 - Schward Moguet Andre<br>1010/024605 - Schward Moguet Andre<br>1010/024605 - Schward Courtering Sing Andre<br>1010/024605 - Schward Courtering Sing Andre<br>1010/024605 - Schward Courtering Sing Andre<br>1010/024605 - Schward Courtering Sing Andre                                                                                                    | Bando 2<br>Branco<br>Portplettylvalues - Mancolne Ricity Porency<br>Processing States - Mancolne Ricity Porency<br>Processing - Mancolne Constant States<br>Processing - Mancolne Constant States<br>Processing - Mancolne Constant States<br>Processing | Bando 3<br>Castanho                            | р н                           |
| 13 - Bolgstradistri 10 - Triego Carkabio Reartines<br>21 55(4)249(202 - Acta Alangerida Stean Messoula<br>22 84(20)240024 - Senange Masside Porce<br>21 75(20)240025 - Message Masside Porce<br>21 75(20)240025 - Message Messole Porce<br>21 75(20)240026 - Acta Bolgstean Messole Porce<br>21 75(20)240026 - Acta Bolgstean Messole Porce<br>21 75(20)240026 - Acta Bolgstean Messole Porce<br>21 75(20)240026 - Acta Bolgstean Messole Porce<br>21 85(20)240026 - Acta Bolgstean Porce<br>21 85(20)240027 - Maria Porce Boomegand de Messole Sporter<br>21 85(20)240027 - Maria Porce Porce                                                                                                    | Bando 1  Preto  Statistical and Statistical Statistical Statistics  Statistical Statistics  Statistical Statistics  Statistics                                                                                                    | Bando 2           Branco           ************************************                                                                                                    | Bando 3<br>Castanho                            | ► H                           |
| Antiperson of the second second | Bando 1           Preto           11         10002340006 - Alexandre Meguel Rodrigues Service           12         1000236007 - Soborgalio Repringues Georgalios           12         1000236007 - Soborgalio Repringues Georgalios           12         1000246007 - Soborgalio Repringues Georgalios           12         1000246007 - Soborgalio Repringues Georgalios           12         10           1         1                                                                                                    | Bando 2           Branco           ************************************                                                                                                    | Bando 3<br>Castanho                            | Þ H                           |
|                                                                                                    | Bando 1           Preto           11         Bando 5           12         Bando 5           13         Bando 5           14         Bando 5           15         Bando 5           15         Bando 5           16         Bando 5           17         Bando 5           1         Bando 1           1         Bando 4                                                                                                    | Bando 2           Branco           ************************************                                                                                                    | Bando 3<br>Castanho<br>K 4 0 de 0<br>C Bando 6 | - н<br>- н                    |

Depois de preencherem os Bandos com os respetivos Lobitos, é necessário proceder ao mesmo exercício para as restantes Secções que tenham elementos inscritos na Atividade.

7 – Depois de finalizada a constituição das Equipas, faça "Seguinte" até ao separador "Finalizar".
 Nesta área irá visualizar o valor a pagar por cada uma das secções e o total.

Clique em "Finalizar Inscrição".

Junta Regional Viana do Castelo | NIF: 500 972 052

⊠ info.vianadocastelo@escutismo.pt

https://vianadocastelo.escutismo.pt

Associação Educativa de Juventude, Fundada em 1923 • Instituição de Utilidade Pública • Associação Não Governamental de Ambiente Equiparada • Membro: Fundador da Organização Mundial do Movimento Escutista, da Conferência Internacional Católica do Escutismo, da Federação Escutista de Portugal, do Conselho Nacional de Juventude, do Conselho Geral da Unesco, do Conselho Nacional de Movimentos de Obras do Apostolado dos Leigos • Ordem do Mérito • Medalha de Bons Serviços Desportivos • Medalha de Honra da Cidade de Lisboa • Medalha do Tiradentes - União dos Escoteiros do Brasil • Membro Honorário da Ordem do Infante D. Henrique